Myストッカー/SDメモリーカードにコピーする

Myストッカー/SDメモリーカードにファイルをコピーすることができます。 ※コピーを行う前に必ず[g] |-18をご確認ください。 下記操作を行う前にSDメモリーカードを挿入してください。[g] A-22

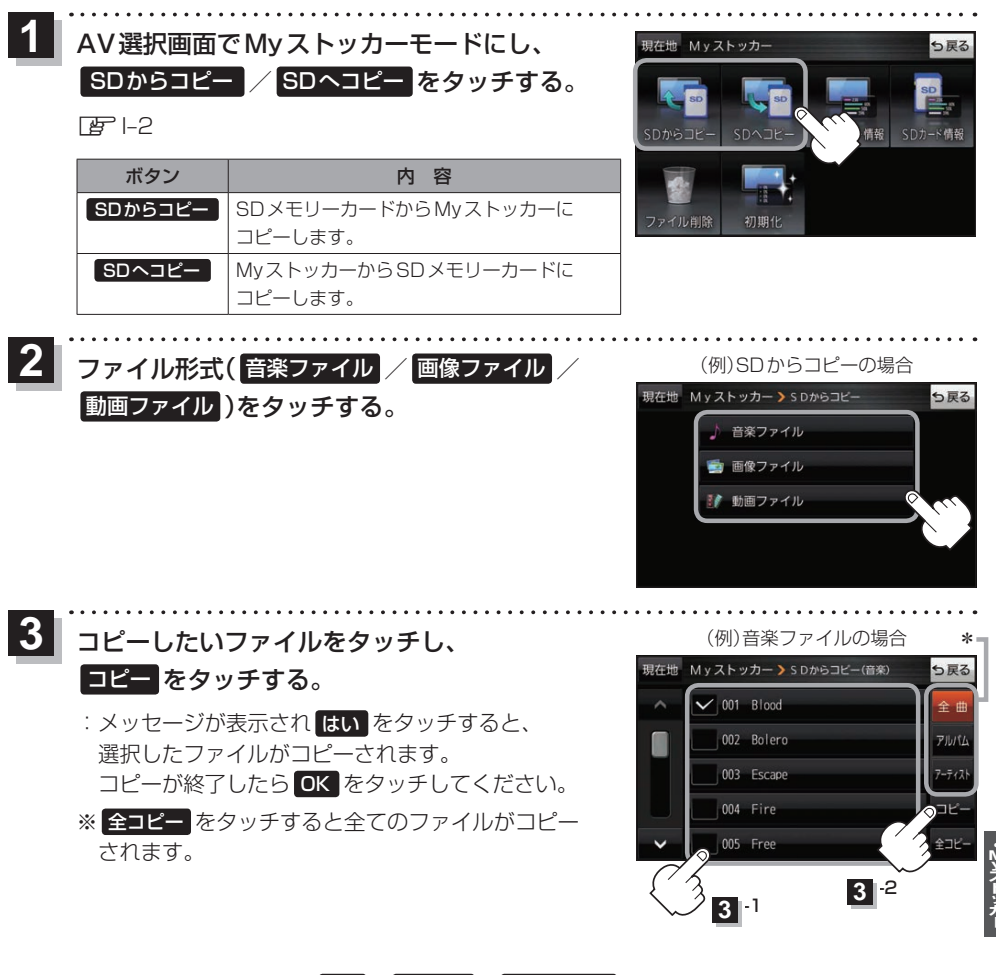

- \*印…音楽ファイルの場合、 全曲 / アルバム / アーティスト をタッチして、全曲/アルバムごと/ アーティストごとに表示することができます。
  - ・表示を切り換えると、選択していたファイルは解除されます。
  - アルバム / アーティスト 内のファイルを表示しているときに、 全コピー をタッチすると、
    アルバム / アーティスト 内のファイルのみを全てコピーします。

**もくじへ**/さくいんへ I-19